## **KAKO POSLATI VIDEOPOSNETEK?**

## <u>1. način – snemanje z računalnikom, pošiljanje po e-pošti.</u>

- 1. Na zaslonu računalnika, levo spodaj, v iskalnik vpišeš CAMERA/KAMERA.
- 2. Klikneš na program CAMERA/KAMERA.
- Ko se ti odpre program, klikneš na videokamero in se snemaš. Vklopljen moraš imeti kamero in mikrofon(glej navodila spodaj). Kdor ima slušalke, naj jih uporabi, saj je zvok čistejši in bolj razločen.
- 4. Posnetek se ti samodejno shrani v datoteko SLIKE. Tam jo poiščeš in si jo lahko preneseš v svojo mapo.
- Posnetek podpiši (preimenuješ desna tipka na miški): ime.priimek,razred →peter.klepec,9.a).
- 6. Posnetek pripneš v sporočilu po e-pošti.

## KAKO VKLOPIŠ KAMERO IN MIKROFON?

- 1. Na zaslonu računalnika, levo spodaj, v iskalniku vpišeš NASTAVITVE.
- 2. V programu NASTAVITVE klikni ZASEBNOST.
- 3. Na levi strani poiščeš KAMERA in MIKROFON. Oboje odpreš in ju vklopiš.

## <u>2. način – snemanje s telefonom, kamero, fotoaparatom, pošlješ po e-</u> <u>naslovu.</u>

Videoposnetek naložiš na WETRANSFER in pošlješ.

- 1. Odpreš spletno stran: <u>https://wetransfer.com/</u>.
- 2. Izbereš možnost: Sign up for free. To je brezplačna različica.
- Izpolnite obrazec Sign up for a WeTransfer account (ime, priimek, e-naslov, izmisliš si geslo, ponovno vpišeš geslo in potrdiš, da se strinjaš s splošnimi pravili obljukaš). GESLO SI ZAPOMNIŠ!
- 4. Ne e-naslov dobiš pošto in potrdiš Verify.
- 5. Na povezavo, kamor te pošlje, še enkrat zapišeš svojo e-pošto.
- 6. Pokaže se obrazec Add your files.
- 7. Kliknete znak + in naložite posnetek.

- 8. E-mail to (Vpišete e-naslov osebe, ki ji želite poslati.).
- 9. Vaš e-naslov se napiše sam.
- 10. Message (napišete sporočilo).
- 11. Kliknete **Transfer**.
- 12. Enter verification code (Vpišete številko, ki jo vsakič posebej dobite na enaslov, iz katerega pošiljate. Včasih traja kar nekaj časa, da to kodo pošljejo. Aktivna je 60 min.)
- 13. Potem se začne nalagati. Kažejo se vam % že naloženega materiala.
- 14. Na vaš e-naslov pride sporočilo, da je material uspešno prenesen.
- 15. Poslani material je potem na prejemnikovem e-naslovu viden 7 dni.
- 16.Se odjaviš v zgornjem desnem kotu (Home/Profile/Sing out).